# 檢視RV110W上的埠統計資訊

# 目標

Port Statistics頁面顯示各種重要連線埠資訊,有助於進行疑難排解,以瞭解錯誤之處和位置。Port Statistics頁面也有助於收集資料以及檢視哪些埠的使用率最高和最低。

本文說明如何檢視RV110W上的埠統計資訊。

### 適用裝置

• RV110W

# 埠統計資訊

步驟1.在Web配置實用程式中選擇Status > Port Statistics。

| Port S    | tatistics     |           |          |           |          |      |            |      |           |            |
|-----------|---------------|-----------|----------|-----------|----------|------|------------|------|-----------|------------|
| Refresh   | Rate:         |           |          |           |          |      | lo Refresh | •    |           |            |
| Show Sir  | mplified Stat | tistic Da | ita:     |           |          |      | ]          |      |           |            |
| Port Sta  | atistics      |           |          |           |          |      |            |      |           |            |
| Interface | Packet        |           | Byte     |           | Error    |      | Dropped    |      | Multicost | Colligions |
| intenace  | Received      | Sent      | Received | Sent      | Received | Sent | Received   | Sent | wulucast  | Comstons   |
| VLAN1     | 2,966         | 4,530     | 352,856  | 3,688,351 | 0        | 0    | 0          | 0    | 12        | 0          |
| WAN       | 0             | 115       | 0        | 68,310    | 0        | 0    | 0          | 0    | 0         | 0          |
|           | Clear Count   | t         |          |           |          |      |            |      |           |            |
| S         | ave           | Cance     | el       |           |          |      |            |      |           |            |

步驟2.在「刷新率」下拉選單中,選擇希望裝置在更新埠統計資訊之前等待的時間。

| Refresh   | Rate:         |           |          |           |          | N    | lo Refresh | •    |           |            |
|-----------|---------------|-----------|----------|-----------|----------|------|------------|------|-----------|------------|
| Show Sir  | mplified Stat | tistic Da | ata:     |           |          |      |            |      |           |            |
| Port Sta  | atistics      |           |          |           |          |      |            |      |           |            |
| Interface | Packet        |           | Byte     |           | Error    |      | Dropped    |      | Multicast | Collicione |
| intenace  | Received      | Sent      | Received | Sent      | Received | Sent | Received   | Sent | wullicast | Comstons   |
| VLAN1     | 2,966         | 4,530     | 352,856  | 3,688,351 | 0        | 0    | 0          | 0    | 12        | 0          |
| WAN       | 0             | 115       | 0        | 68,310    | 0        | 0    | 0          | 0    | 0         | 0          |
|           | Clear Count   | •         | ]        |           |          |      |            |      |           |            |

#### 步驟3.選中Show Simplified Statistic Data覈取方塊,將資料顯示為kB而不是位元組。

| Port S    | tatistics     |           |            |           |          |      |          |      |           |            |
|-----------|---------------|-----------|------------|-----------|----------|------|----------|------|-----------|------------|
| Refresh I |               | N         | lo Refresh | •         |          |      |          |      |           |            |
| Show Sir  | mplified Stat | tistic Da | ita:       |           |          |      | ]        |      |           |            |
| Port Sta  | itistics      |           |            |           |          |      |          |      |           |            |
| Interface | Packet        |           | Byte       |           | Error    |      | Dropped  |      | Multicast | Colligions |
| Internace | Received      | Sent      | Received   | Sent      | Received | Sent | Received | Sent | wullicast | Compiona   |
| VLAN1     | 2,966         | 4,530     | 352,856    | 3,688,351 | 0        | 0    | 0        | 0    | 12        | 0          |
| WAN       | 0             | 115       | 0          | 68,310    | 0        | 0    | 0        | 0    | 0         | 0          |
|           | Clear Count   | t         |            |           |          |      |          |      |           |            |
| S         | ave           | Cance     | el         |           |          |      |          |      |           |            |

**註**:資料顯示在「埠統計資訊」表中。

- Interface 介面的名稱。
- Packet 傳送和接收的包數。
- 位元組 傳送和接收的位元組數。
- 錯誤 傳送和接收資料包錯誤的數目。
- Dropped 丟棄的已傳送和已接收資料包的數量。
- 多點傳送 傳送的多點傳送封包數。
- 衝突 此連線埠上的訊號衝突數量。

| Port S    | tatistics    |           |          |           |          |      |            |      |           |            |
|-----------|--------------|-----------|----------|-----------|----------|------|------------|------|-----------|------------|
| Refresh   | Rate:        |           |          |           |          | N    | lo Refresh | •    |           |            |
| Show Si   | mplified Sta | tistic Da | ita:     |           |          |      | ]          |      |           |            |
| Port Sta  | atistics     |           |          |           |          |      |            |      |           |            |
| Interface | Packet       |           | Byte     |           | Error    |      | Dropped    |      | Multicast | Colligione |
| intenace  | Received     | Sent      | Received | Sent      | Received | Sent | Received   | Sent | Multicast | Compions   |
| VLAN1     | 2,966        | 4,530     | 352,856  | 3,688,351 | 0        | 0    | 0          | 0    | 12        | 0          |
| WAN       | 0            | 115       | 0        | 68,310    | 0        | 0    | 0          | 0    | 0         | 0          |
| $\square$ | Clear Coun   | t         | )        |           |          |      |            |      |           |            |
| S         | ave          | Cance     | el       |           |          |      |            |      |           |            |

步驟4。(可選)按一下Clear Count按鈕以清除所有記錄的統計資訊。

步驟5.按一下**Save**。